1. EBSCO Discovery Service (EDS) とし

iblicatio

EBSCO Discovery Service (EDS)は、一つの検索ボックスから世界中の学術情報をまとめて検索できるサービスです。

10

F

例)紙+電子リソース(電子ジャーナル、電子書籍、データベース)
 出版物のタイトルレベル+記事レベル
 外国語+日本語
 有料+無料コンテンツ(オープンアクセス)

### 【検索エンジン(インターネット検索)との違い】

| 検索エンジン                    | ディスカバリーサービス                 |
|---------------------------|-----------------------------|
| 出典が明らかでない情報も含まれるため、       | 学術情報が検索対象。                  |
| 論文等に引用できるか精査が必要           | 出典が明らかで論文等に引用可能な信頼できる情報     |
| ブログや個人ホームページ、商用サイトなども検索対象 | 契約中の有料データベースや電子ジャーナル等も検索できる |
| 検索できるのは無料の情報(表層 Web)      | 検索エンジンでは取得できない情報も検索         |

### 2. 検索画面(基本検索/詳細検索)

### 【基本検索画面】

V

**EE** 

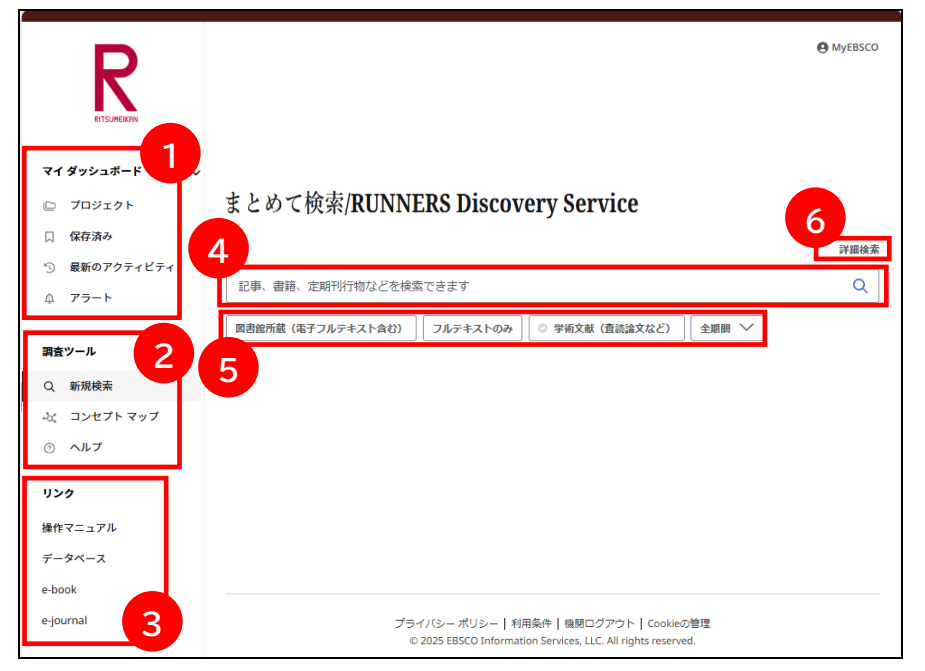

- マイダッシュボード プロジェクト、保存済みの情報や、最新の アクティビティ(検索履歴など)、検索ア ラート等の確認が可能です。
- 調査ツール 新規検索、コンセプトマップ(検索語の関 連用語等の探索ツール)、ヘルプページへ のリンク。
   リンク 操作マニュアルへのリンク eBook、ejournalへのリンク※ ※クリックすると、 Publication Finder for RITSUMEIKANへ
- ジャンプします ④ 検索ボックス 検索ワードを入力して検索が可能です。
- 6 詳細検索
   クリックすることで、「詳細画面」画面が
   開きます。さらに詳細な絞り込みが可能
   です。

### 【詳細検索画面】

|              |                                  |               | ⑦ 検索ボックス             |
|--------------|----------------------------------|---------------|----------------------|
|              |                                  | MyEBSCO       | 検索語句を入力します。          |
| R            |                                  |               | ③ フィールドの選択           |
| RITSUMEIKAN  | まとめて検索/RUNNERS Discovery Service |               | 検索対象となるフィールドを        |
| マイダッシュボード    | 7                                | <b>8</b> 基本検索 | 選択します。               |
| D プロジェクト     |                                  | すべてのフィールド 🗸   | ② 検索条件の選択            |
| □ 保存済み       |                                  | すべてのフィールド     | 入力したキーワードの検索方        |
| ⑤ 最新のアクティビティ |                                  |               | 法を AND OR NOT から選択しま |
| ☆ アラート       | and 🗸                            | すべてのフィールド 🗸   | ਰੁ                   |
| 調査ツール        | フィールドの追加                         | 検索            | 0 検索条件の追加            |
| Q 新規検索       | <b>フィルタ</b> 検索オブション              |               | 以下のような条件を追加でき        |
| -& コンセプトマップ  | 検察条件の限定                          | すべてクリア        | ます。                  |
| ③ ヘルプ        | □ 回書銀所蔵(電子フルテキスト含む)              |               | ・図書館所蔵               |
| リンク          | フルテキストのみ                         |               | ・フルテキストのみ            |
| 操作マニュアル      | □ 学術文献(査読論文など)                   |               | ・学術文献(査読論文など)        |
| データベース       | □ 立命銀所蔵                          |               | ・立命館所蔵               |
| e-book       | □ 本学リポジトリ (R-Cube)               |               | ・<br>大学日ポジト日(P_Cuba) |
| e-journal    | 出版日<br>④ 全期間                     |               |                      |
|              | ○ 過去 12 か月                       |               | ・山心口                 |
|              | ○ 過去 5 年間                        |               |                      |
|              | ○ 過去 10 年間                       |               | ・コレクショノ              |
|              | ○ カスタム範囲                         |               | ・<br>言語              |
|              | 捕动名                              |               | • Author             |
|              |                                  |               | • Title              |
|              | コレクション                           |               |                      |
|              | 3<2                              |               |                      |
|              |                                  |               |                      |
|              | y                                |               |                      |
|              | Author                           |               |                      |
|              | Title                            |               |                      |
|              |                                  |               |                      |
|              |                                  |               |                      |
|              |                                  | 续案            |                      |

#### 【表示言語の変更】

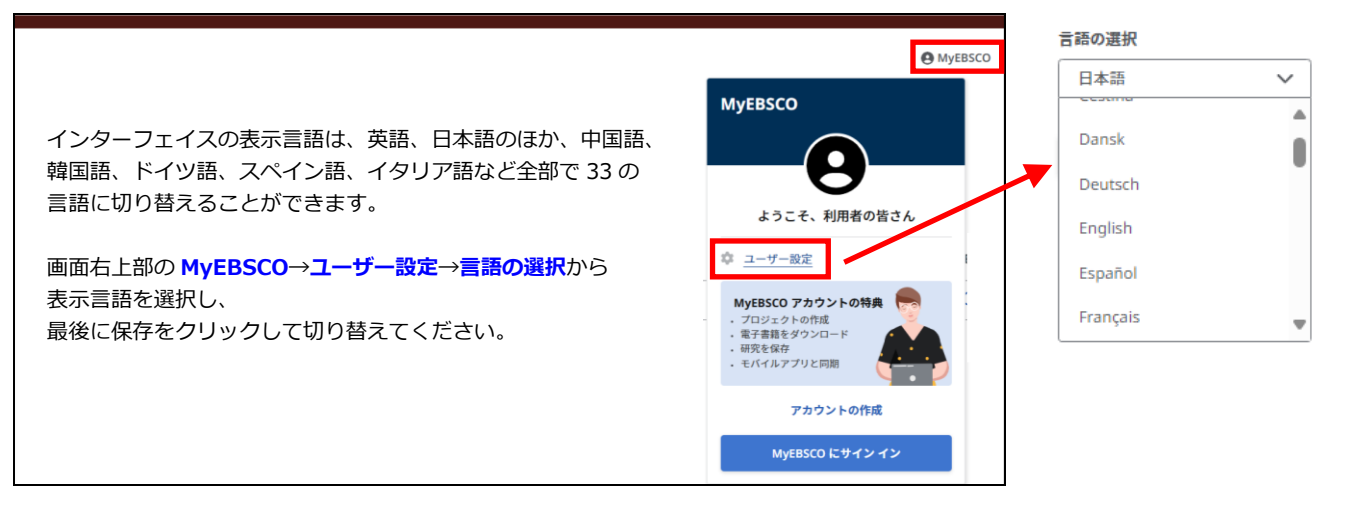

## 3. 検索結果画面

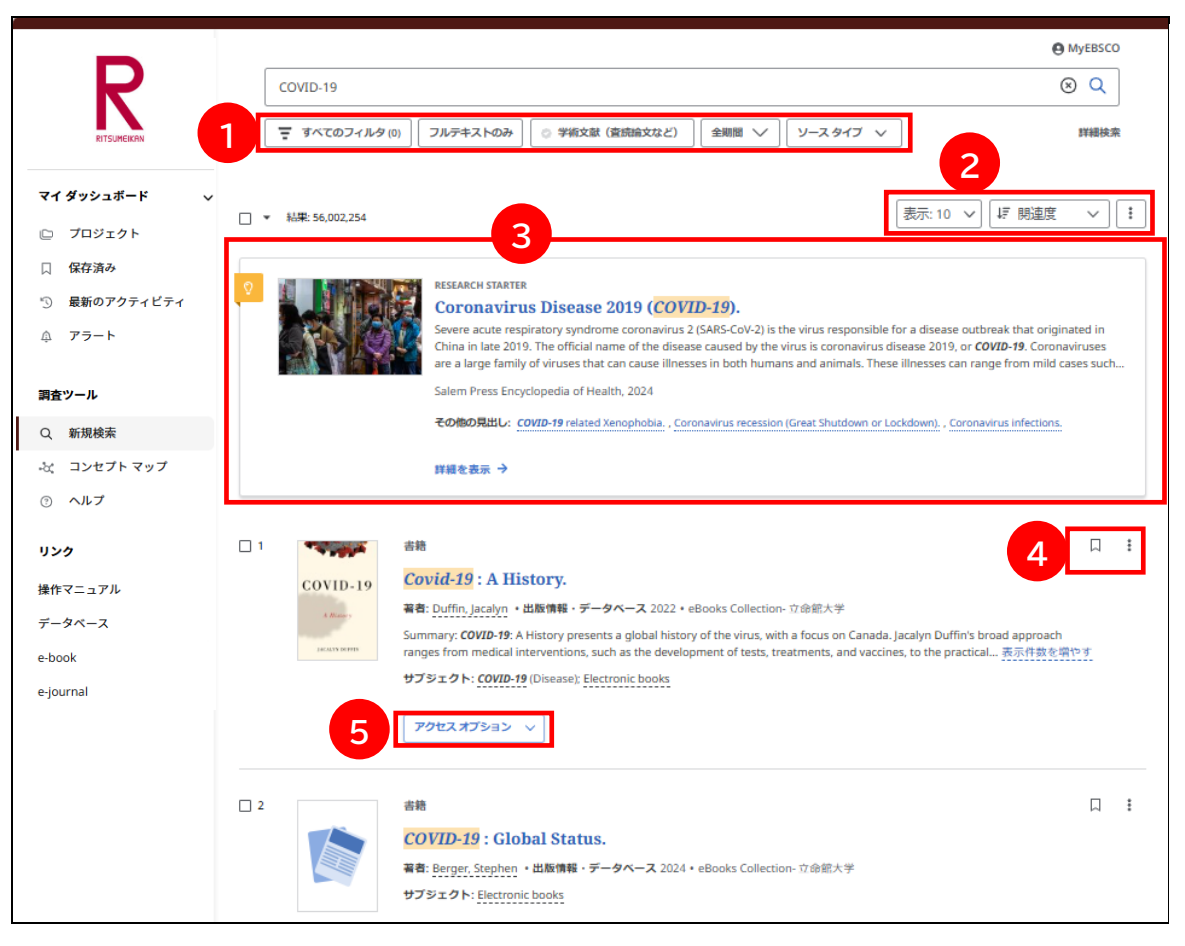

### 【プラカードエリアについて】

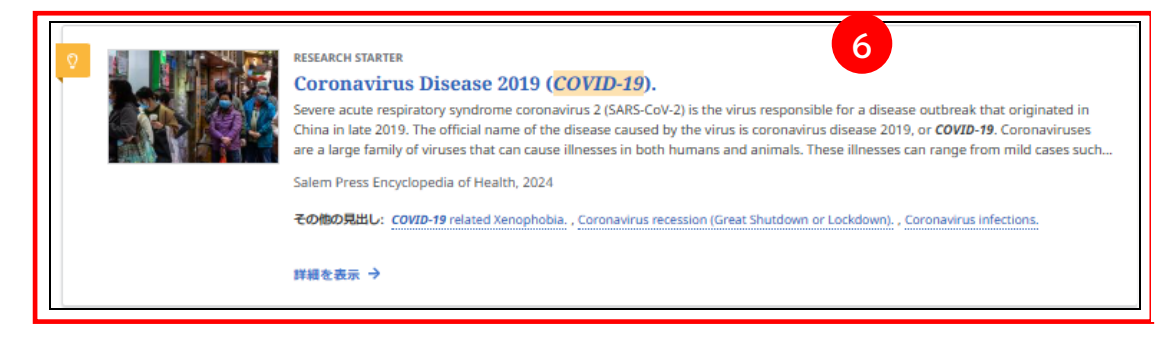

### 【Hyperlinked Database Name について】

検索結果の一覧(下図)には、情報元データベースが表示されます。

「*Hyperlinked Database Name*」に対応しているデータベースにはリンクが 表示され、検索ワードを引き継いで対象のデータベースへ遷移することが可能です。

著者: Conor Barker; Kathryn Isenor Yorke; Emily Mak; +2 残り・検索場所: Mind, Brain, and Education, 2024・ERIC

Previous work suggested that **sharing personal stories** is effective for **knowledge translation** (KT) of the **neuroscience** of attention deficit hyperactivity disorder (**ADHD**) for a **teacher** audience. In the current study, we experimentally evaluated the **i**... 表示件数を増やす

サブジェクト: Neurosciences; Attention Deficit Hyperactivity Disorder; Preservice Teachers; Personal Narratives; +4 残り

### 情報元データベース ERIC へのハイパーリンクが表示されています。検索ワードを引き継いで、

対象のデータベースへ遷移することが可能です!

検索ボックスの下に表示さ れます。よく利用されるフィ ルタ(「フルテキストのみ」 「学術文献(査読論文など)」 「全期間」「ソースタイプ」) が表示されます。「すべての フィルタ」をクリックする と、上記以外のフィルタを設 定できます。

- ② 表示/関連度/検索アラート 検索結果の表示件数の変更 や並び順の変更、検索アラ ートの作成が可能です。
- プラカードエリア 特定の雑誌(ジャーナル)内 の再検索ボックスや辞典 (Research Starter/ JapanKnowledge)が表示され ます。
- ④ 保存/共有/引用 etc 検索結果の保存、共有等が可 能です。
   ⑤ アクセスオプション

アクセスオフショフ フルテキスト(契約がある 場合)へのアクセスやリン クリゾルバ、OPAC 検索が可 能です。

# ⑥ Research Starter(英語の辞典)

50,000 以上の学術トピッ クに関する用語の定義・研 究方法・推奨文献などの情 報をはじめ、様々な付加情 報・情報を表示します。

### 「すべてのフィルタ」をクリックすると、画面の右側に詳細検索画面やフィルタの設定画面が表示されます。

|            |                                                                                                    | ₹ すべてのフィルタ ×                      |
|------------|----------------------------------------------------------------------------------------------------|-----------------------------------|
|            | COVID-19                                                                                                    | Search Mode: すべての用語に一致する項目<br>を検索 |
|            | 〒 すべてのフィルタ (o) フルテキストのみ ○ 学術文献(斎伝論文など)   全細胞 〜   ソースタイン                                                                                                    | 拡張                                |
|            |                                                                                                    | 记事全文も検索 X                         |
| 0.         | 粘果: 56,002,254                                                                                                    | 尚等のサブジェクトを適用 🗙                    |
|            |                                                                                                    | 詳細検索                              |
| 9          | Research starter                                                                                                    | □ 図書館所蔵(電子フルテキスト含む)               |
|            | Severe acute respiratory syndrome coronavirus 2 (SARS-CoV-2) is the virus respo                                                                                             | □ フルテキストのみ                        |
|            | China in late 2019. The official name of the disease caused by the virus is corona<br>are a large family of viruses that can cause illnesses in both humans and animal      | <ul> <li>学術文献(査読論文など)</li> </ul>  |
|            | Salem Press Encyclopedia of Health, 2024                                                                                                    | □ 立命館所蔵                           |
|            | その他の見出し: COVID-19 related Xenophobia , Coronavirus recession (Lineat Shutdox                                                                                                | □ 本学リポジトリ (R-Cube)                |
|            | 詳細を表示 →                                                                                                    | 出版日                               |
| <b>D</b> 1 |                                                                                                    | コンテンツプロバイダ                        |
|            | COVID-19<br>そのVID-19<br>著者: Duffin, lacalyn ・出版情報・データベース 2022 • eBooks Collection- 立会統大学                                                                                    | y-スタイプ ()                         |
|            | Summary: COVID-19: A History presents a global history of the virus, with a focus on C ranges from medical interventions, such as the development of tests, treatments, and | 場所                                |
|            | サブジェクト: <u>COVID-19</u> (Disease): <u>Electronic books</u>                                                                                                    | サブジェクト 、                          |
|            | アクセスオブション 🗸                                                                                                    | 出版物                               |
| 2          | 齿筋                                                                                                    | 出版社                               |
|            | COVID-19 : Global Status.                                                                                                    |                                   |
|            | 著者: Berger, Stephen ・出版情報・データベース 2024 • eBooks Collection-立命部大学                                                                                                    |                                   |
|            | サブジェクト: Electronic books                                                                                                    | すべてクリア 適用                         |

### チェックボックスに図を入れてフィルタを設定します。

○で囲んだ「>」をクリックすると、各項目のフィルタが表示されます。

# 4. 各レコードの詳細表

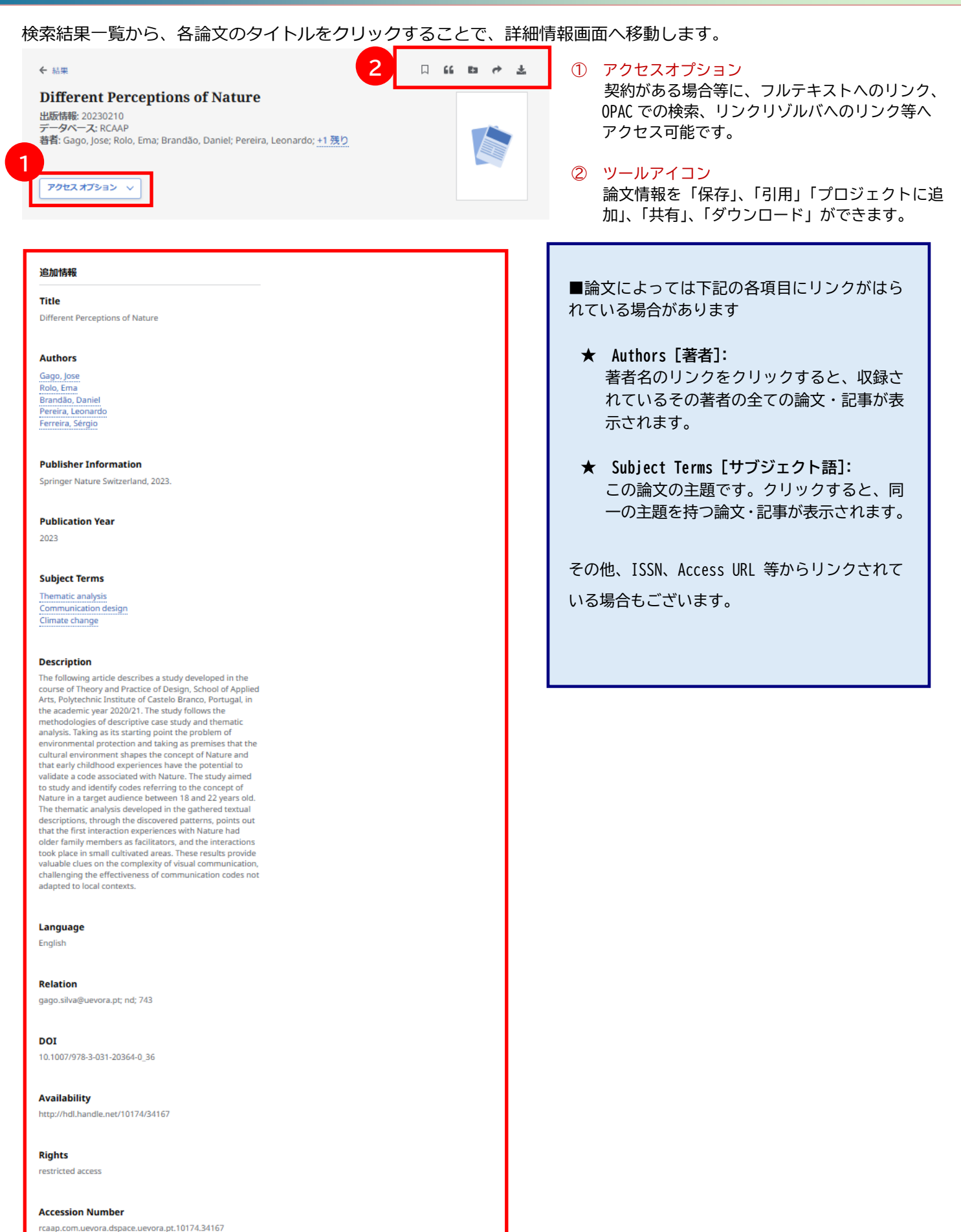

## 5. 記事の保存とマイダッシュボード

検索結果一覧から、また各論文の詳細情報画面から、アイコン ♀ をクリックすることで、情報を一時的に保存 することができます。(通常、ログアウトと共に保存したデータは消去されます。次回以降のセッション保存した内 容を反映させたい場合は、<u>個人アカウント MyEBSCO の登録が事前に必要</u>となります。→ガイド6.へ)

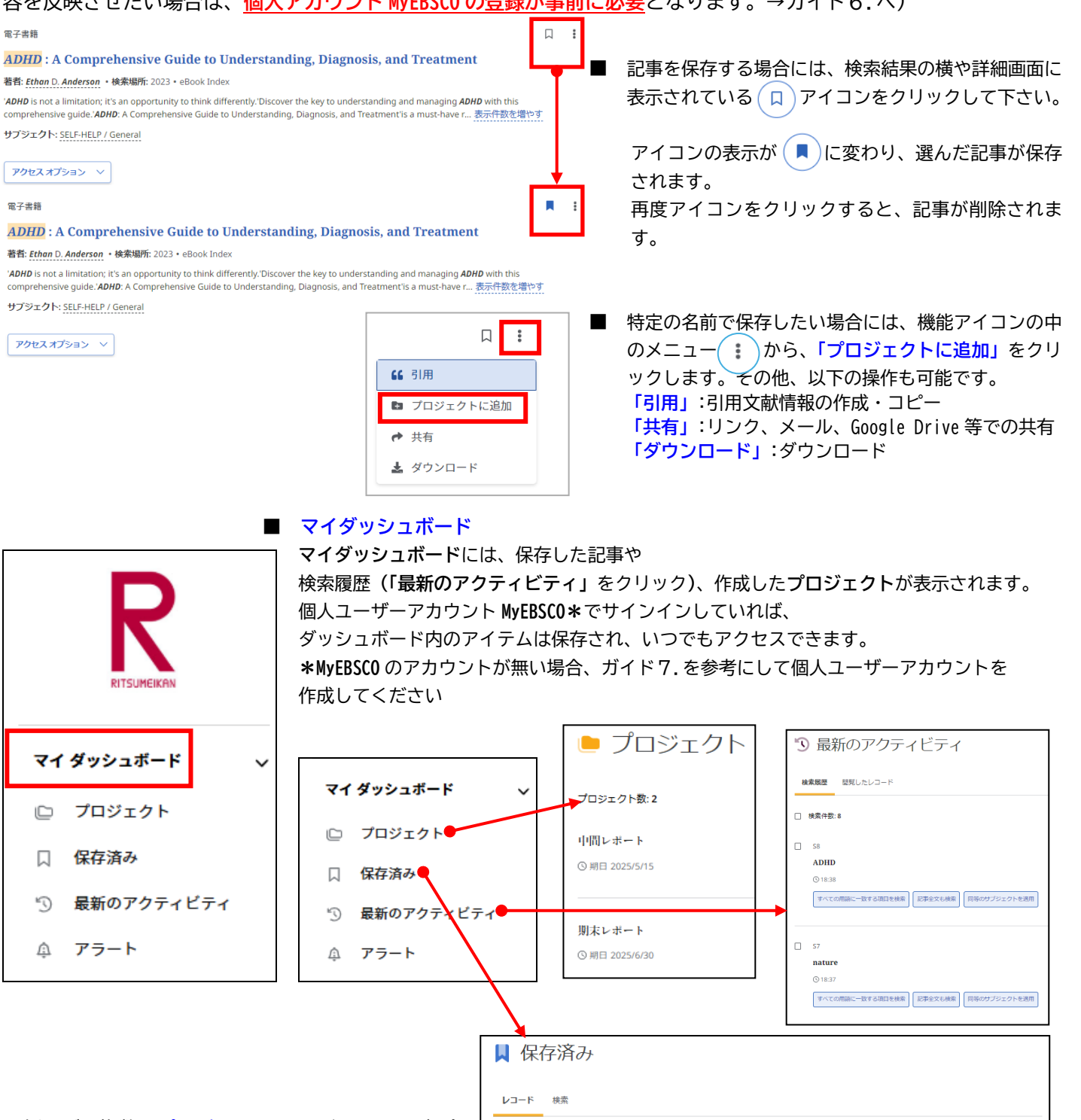

□ レコード数:73

© 11:14

Q 11:12

□ 😔 査読済み comments

出版情報: Fire & Materials, Mar2024, Complem

著者: Nayak, Namita; Subramanian, Lakshmi Priya

出版情報: International Journal of Legal Medicine, 2024, H 著者: Obal, Marcel; Zupanc, Tomaz; Pajnic, Irena Zupanic

■ 例えば、複数のプロジェクトに取り組んでいる場合、 それぞれのプロジェクトを作成して、 プロジェクトごとに関連する文献を保存する ことができます。

さらに、各プロジェクトに期限を割り当てて、 プロジェクトの優先順位をつけることもできます。 ↓〒 新しい順 ∨

Fuel loads and their composition, and compartment characteristics in educational, office and library buildings,

Comparison of the Optimal and Suboptimal Quantity of Mitotype Libraries Using next-Generation Sequencing

entary Index

. .

.

## 6. アラート機能~検索結果にアラートをかける

自分の検索履歴について情報の更新があった場合、メールでの通知を受け取ることができます。 ※電子メールアラートの設定には個人アカウントが必要となります。個人アカウントをお持ちでない場合は、 「6.個人アカウントを作成する」を参照の上、設定を行って下さい。

#### 【電子メールアラート】

|                                                                                                    | Û                                        |                                          |
|----------------------------------------------------------------------------------------------------|------------------------------------------|------------------------------------------|
| adhd iclassroom                                                                                                    |                                          | 検索結果一覧の右上にある                             |
|                                                                                                    |                                          | クリックし、「アラートの作成」を                         |
| 〒 9へ(の)イルタ(0) オンライン全X ◎ 単弦 全期間 ◇ リームタイノ ◇ 13                                                                                                    | 茶                                        | クリックします。                                 |
| □ ▼ 編果:3                                                                                                    | 2                                        | 必要な情報を入力します<br>・アラート名<br>・説明             |
|                                                                                                    |                                          | ・頻度(日時・週次・月次)                            |
| Tenaciously Teaching Teenagers : Stories and Strategies for Reaching Even the<br>Toughest Students with Humor, Love, and Respect                                                                                                    |                                          | ・メールアドレス                                 |
| 著者: Pamela Jean Matusz • 検索場所 2023 • eBook Index                                                                                                    | 0                                        | マラートの作成                                  |
| The most rewarding aspect of being a teacher isn't how you get through the content, but how you yeach your students and have a lifelong impact. In this funny and heartwarming book, Pamela Jean Matusz lets us into her classry om and shows ho 表示件数を増やす                                                                                                    | 9                                        | プラートの作成 ページ下部の「アラートの作成」 ?                |
| サプジェクト: EDUCATION / Classroom Management; EDUCATION / General; EDUCATION / Schools / Levels / Secondary; EDUCATION / Professional Development; +6 残り                                                                                                    |                                          | クリックします。                                 |
|                                                                                                    |                                          |                                          |
|                                                                                                    |                                          |                                          |
|                                                                                                    |                                          |                                          |
| クエリー<br>フラート名 adhd iclassroom                                                                                                    |                                          |                                          |
| 2<br>クェリー<br>adhd iclassroom<br>基項                                                                                                    |                                          |                                          |
| 2<br>アラート名<br>adhd iclassroom<br>15/255<br>フェリー<br>adhd iclassroom<br>拡張<br>記事全文も検索: 同等のサブジェクト                                                                                                    | を適用                                      |                                          |
| アラート名     クェリー<br>adhd iclassroom       adhd iclassroom     加援<br>記事全文も検索: 同等のサブジェクト       説明(オブション)     アラート作成通知                                                                                                    | を<br>適用<br>+<br>mpD ます                   |                                          |
| アラート名     クェリー<br>adhd iclassroom       adhd iclassroom     拡張<br>記事全文も検索: 同等のサブジェクト       説明(オブション)     アラート作成遅知<br>図 はい、アラートの作成時にメールを受                                                                                                    | を適用<br>†取ります。                            |                                          |
| アラート名     クェリー       adhd iclassroom     ム級       15/255     記明(オブション)       中間レポート用情報収集     アラート作成通知       11/300     ビ はい、アラートの作成時にメールを受       アラート実行遅知     ビ はい、アラートの実行時にメールを受                                                                                                    | を適用<br>†取ります。<br>†取ります (ŧ                | ¢索結果の有無を問わない)。                           |
| アラート名       クェリー         adhd iclassroom       adhd iclassroom         15/255       説明(オプション)         中間レポート用情報収集       アラート作成通知         11/300       ゴ1/300         敏度       メールアドレス                                                                                                    | を適用<br>ナ取ります。<br>ナ取ります (ŧ                | 突索結果の有無を問わない)。                           |
| アラート名     カエリー       adhd iclassroom     加州 iclassroom       15/255     加州 (オブション)       中間レポート用情報収集     アラート作成通知       11/300     ゴロ/300       敷度     マールアドレス       取次     マンの                                                                                                    | を適用<br>け取ります。<br>け取ります (ŧ                | 交索結果の有無を問わない)。                           |
| アラート名       adhd iclassroom         adhd iclassroom       加         15/255       加         説明(オブション)       アラート作成通知         中間レボート用情報収集       アラート作成通知         11/300       ゴ         敷度       11/300         日次       ✓         たさり       エールアドレス         たったって       エールマース                                                                                                    | を適用<br>サ取ります。<br>サ取ります (≹                | 交索結果の有無を問わない)。                           |
| アラート名       adhd iclassroom       加州 iclassroom         adhd iclassroom       15/255       カエリー         説明(オブション)       中間レポート用情報収集       アラート作成遇知       ごはい、アラートの作成時にメールを受         11/300       アラートを作成遇知       ごはい、アラートの作成時にメールを受         類度       ごはい、アラートの東行時にメールを受         日次       マ         11/300       アラートの東行時にメールを受         アラート支行遅知       ごはい、アラートの東行時にメールを受         アラートの東行時にメールを受       アラートの東行時にメールを受         アラートの東行時にメールを受       アラートの東行時にメールを受         11/300       アラートの東行時にメールを受         第度       マンロフィールのすべてのデータベース         2025/1/21       プロフィールのすべてのデータベース | を適用<br>サ取ります。<br>サ取ります (ŧ<br>に対してア       | ¢漆結果の有無を問わない)。<br>2<br>7ラートが実行されます。      |
| マラート名       adhd iclassroom         adhd iclassroom       近期 (オブション)         中間レポート用情報収集       アラート作成通知         11/300       11/300         頻度       11/300         所成       マン         自次       マン         作成日       2025/1/21         有効期限       日次                                                                                                    | を適用<br>†取ります。<br>†取ります (#<br>に対してア       | ቋ索結果の有無を問わない)。<br>2<br>7ラートが実行されます。<br>3 |
| アラート名       タエリー         adhd iclassroom       加         15/255       加         説明(オブション)       中間レポート用情報収集         中間レポート用情報収集       アラート作成通知         11/300       11/300         解度       11/300         原度       マラート支付通知         日次       マラート支付通知         作成日       2025/1/21         有効期間       2026/1/21。すべてのアラートは作成から1年後に期限切れになります。                                                                                                    | を適用<br>ナ取ります。<br>ナ取ります(<br>に対してア<br>キャンセ | 交流結果の有無を問わない)。<br>2<br>7ラートが実行されます。<br>3 |

# 7. 個人ユーザーアカウントを作成する

4で保存した論文の情報を次回以降のセッションに反映させたい場合や、5で設定したアラート情報などを保存する場合は、個人ユーザーアカウント MyEBSCO を作成する必要があります。

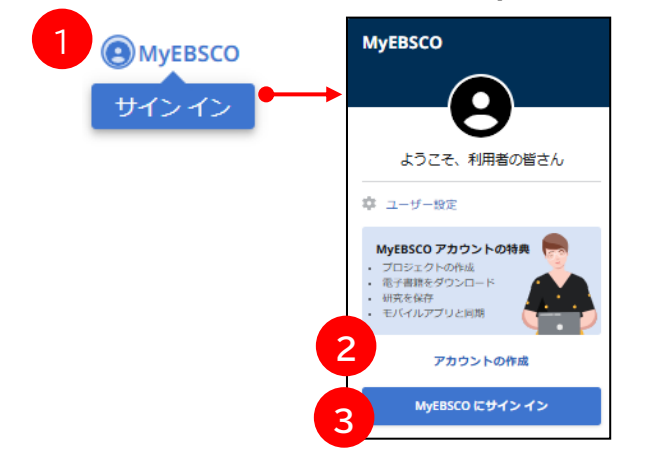

- 画面右上から、MyEBSCO [サインイン](①)を選択して下さい。
  - まだアカウントをお持ちでない方: [アカウントの作成] (②)をクリックし、表示されるフォームに必要事項を入力の上、アカウント作成を行ってください。
  - 既にアカウントをお持ちの方:
     [MyEBSCO にサインイン] (③)からログインしてください。

### 8. 学外からのアクセス方法

学外からも利用することが可能です。自宅など、学外の環境からアクセスした場合、「ゲストアクセス」状態での ご利用となり、学内限定での利用となっている一部コンテンツへのアクセスが制限されます。 ※学外からのアクセス方法は設定状況により異なります

■図書館 HP からまとめて検索を選択し、検索 BOX にキーワードを入力して「検索」をクリック

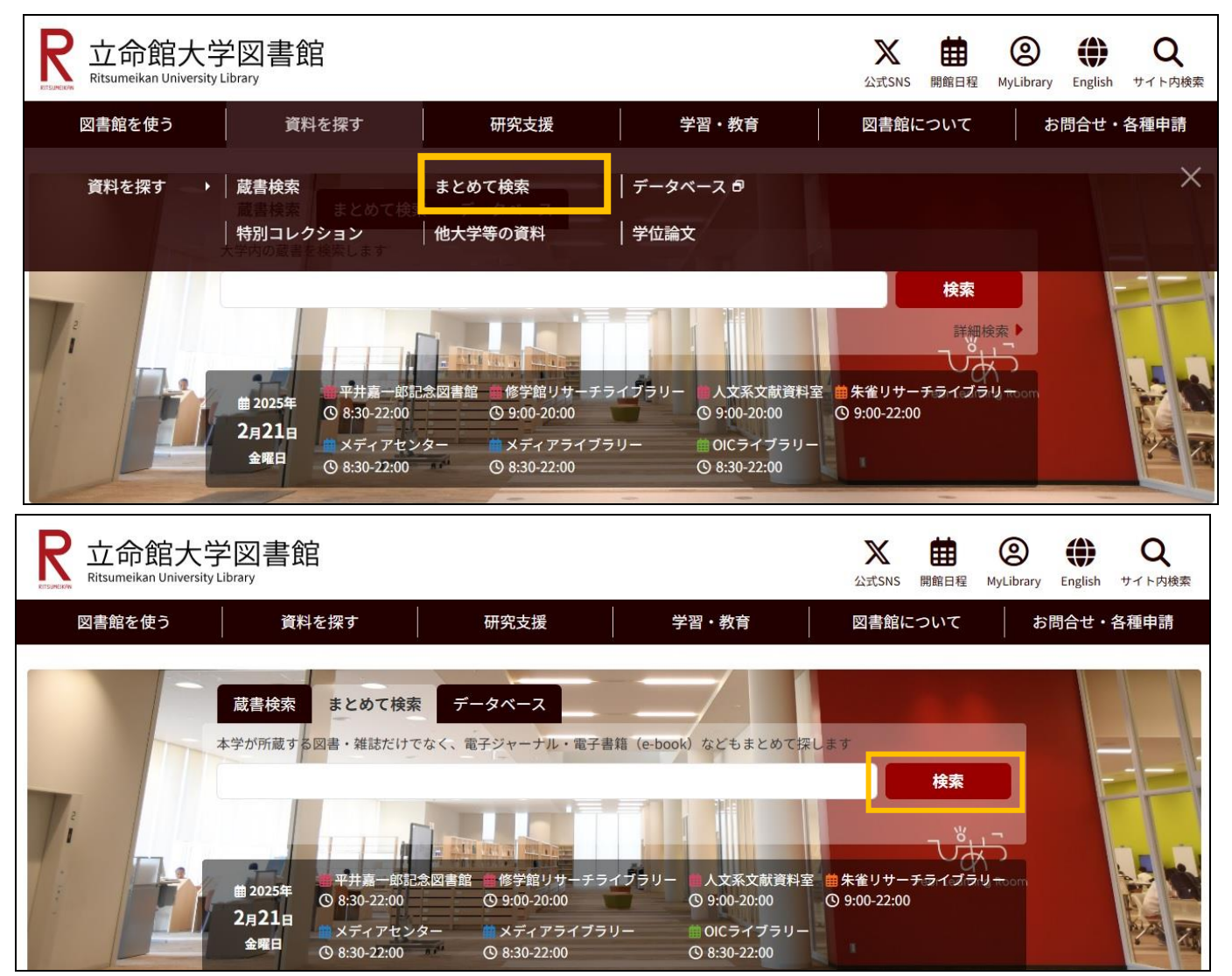

## 9. Publication Finder ご利用ガイド

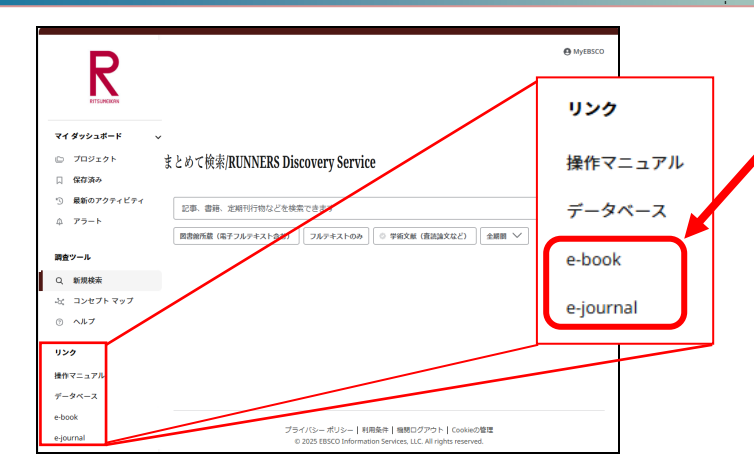

「e-Book」「e-journal」より **Publication Finder** による 電子リソースのタイトル単位での検索ができます。

### Publication Finder とは

- 所属機関で利用できる電子リソースを検索してアクセス 可能
  - …電子ジャーナル・電子書籍 など
- 出版物のタイトル、著者、ISSN/ISBN、主題、出版
   社などで検索できる
- リソースの種類や主題、データベースで絞込みが可能

# 10. Publication Finderの操作

### 【出版物の検索】

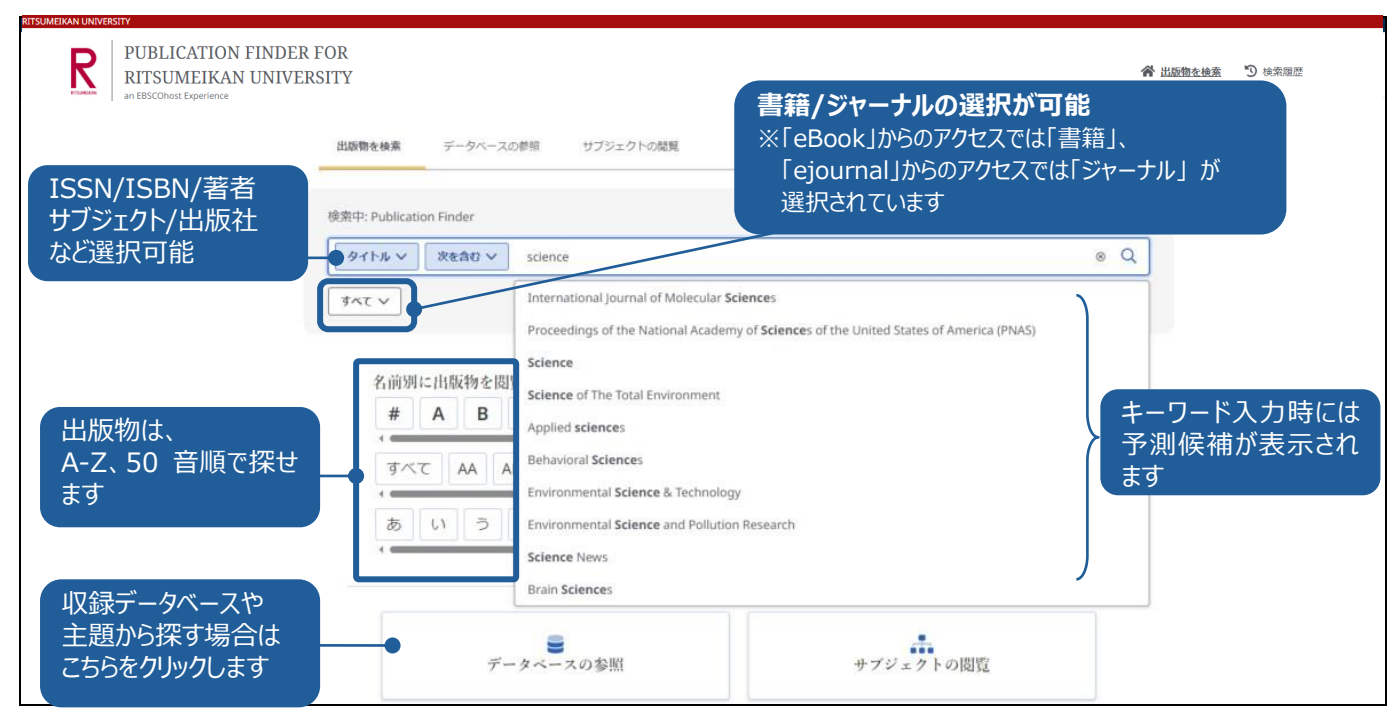

### 【検索結果一覧】

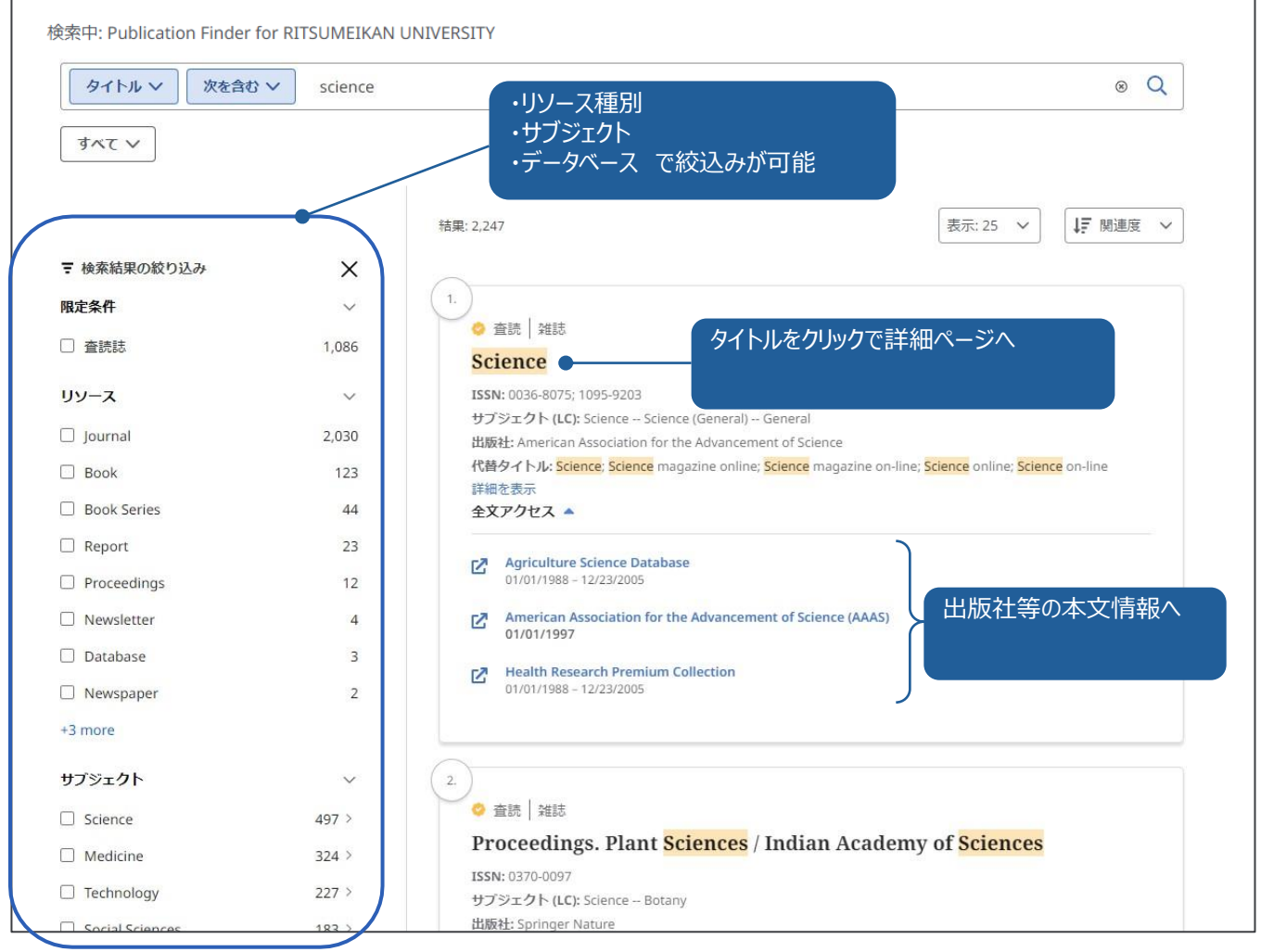

The New Publication Finder - User Guide (英語) はこちら

### 【出版物の詳細情報】

| 検索中: Publication Finder for RITSUMEIKAN UNIVERSITY                                                                                                   |   |   |  |
|----------------------------------------------------------------------------------------------------|---|---|--|
| タイトル v 次を含む v science                                                                                                    | 8 | Q |  |
| <u> इंदर</u> ~                                                                                                    |   |   |  |
| ← 結果                                                                                                    |   |   |  |
| ◇ 査読 / 雑誌                                                                                                    |   |   |  |
| Science                                                                                                    |   |   |  |
| ISSN: 0036-8075; 1095-9203                                                                                                    |   |   |  |
| サブジェクト (LC): Science Science (General) General                                                                                                    |   |   |  |
| 出版社: American Association for the Advancement of Science                                                                                             |   |   |  |
| <mark>追加情報</mark><br>サブシェクト(医療)<br>Sciences<br>サブシェクト(一般)<br>Science (General)<br>代替タイトル<br>Science magazine online; Science online; Science on-line |   |   |  |
| 全文アクセス                                                                                                    |   |   |  |
| Agriculture Science Database<br>01/01/1988 - 12/23/2005                                                                                              |   |   |  |
| American Association for the Advancement of Science (AAAS)<br>01/01/1997                                                                             |   |   |  |
| Health Research Premium Collection 01/01/1988 - 12/23/2005                                                                                           |   |   |  |

### 【収録データベースから探す】

| RITSUMEIKAN UNIVERSITY<br>PUBLICA<br>RITSUM<br>an EBSCOhost E | ATION FINDER FOR<br>EIKAN UNIVERSITY<br>aperience                                                                                                  |                                                                                                    | 四元天外 C 素材を飲み出 冷 |
|---------------------------------------------------------------|----------------------------------------------------------------------------------------------------|----------------------------------------------------------------------------------------------------|-----------------|
|                                                               | <ul> <li>出版物を検索</li> <li>データベースの参照</li> <li>サブジェクトの閲覧</li> <li># A B C D E F G H I J K L M</li> </ul>                                              | NOPQRSTUVWX                                                                                                    | Y Z             |
|                                                               | #<br>メディカルオンライン<br>青空文庫 (Aozora Bunko)<br>A                                                                                                    | 日経BP 記事検索サービス アカデミック版<br>データベース名をクリックし<br>含んでいる出版物を表示                                                                                              |                 |
|                                                               | AACR Journal Suite (KMLA)<br>ACP Journals<br>AEA Journals (American Economic Association)<br>AIAA All E-Archives<br>ASABE Online Technical Library | ACM Digital Library<br>ACS (JUSTICE JMLA/JPLA)<br>AFFRIT (ERDB-JP)<br>ANS Digital Nuclear Library<br>Acoustical Society of America Digital Library |                 |

### 【サブジェクト(主題)から探す】

| PUBLI<br>RITSU<br>an EBSCOho | ICATION FINDER FOR<br>JMEIKAN UNIVERSITY<br>st Experience                                                                                                    | <b>谷</b> 出版物支持素 、     |
|------------------------------|----------------------------------------------------------------------------------------------------|-----------------------|
|                              | 出版物を検索 データベースの参照 サブジェクトの閲覧 主題から出版<br>※画面は米国                                                                                                    | 物を探す<br>国議会図書館のサブジェクト |
|                              | Agriculture (General) (193) ><br>Animal culture (364) ><br>Aquaculture. Fisheries. Angling (94) ><br>Forestry (70) ><br>Hunting sports (16) ><br>Plant culture (147) > | 1241 件の出版物            |
|                              | Auxiliary Sciences of History >                                                                                                    | 100 件の出版物             |
|                              | Bibliography. Library science. Information resources (General) >                                                                                                    | 236 件の出版物             |
|                              | Education >                                                                                                    | 813 件の出版物             |

The New Publication Finder - User Guide (英語) はこちら

### 11. サポート情報

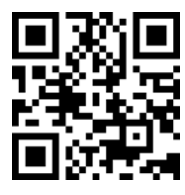

「EBSCO Connect」 EBSCO グローバルサポートサイト https://connect.ebsco.com/s/?language=en US

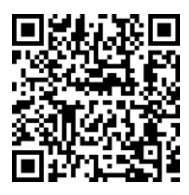

「EBSCO Connect 日本語資料」日本語ドキュメントを随時更新 https://connect.ebsco.com/s/article/%E6%97%A5%E6%9C%AC% E8%AA%9E%E8%B3%87%E6%96%99?language=en US

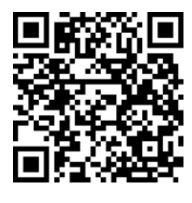

「EBSCO Japan YouTube チャンネル」チュートリアル/講習会動画を随時更新 https://www.youtube.com/channel/UCAdoQg1ki8xvDdjO9xuCjGA

お問い合わせ・ご質問など EBSCO Japan 代表メール: jp-ebscohost@ebsco.com